## Using Skype for Business on your mobile phone

Download and install the Skype for Business client from your app store (Apple or Google)

When the install is complete, click on the app

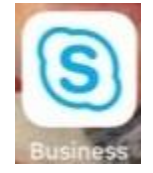

| •••• Veri            | zon <del>Ç</del> | é                | 4   | 02 PI | A   |      | 4   | 75% 🔳     |
|----------------------|------------------|------------------|-----|-------|-----|------|-----|-----------|
| Sign in              |                  |                  |     |       |     |      |     |           |
| FLastname@lbcc.edu 📀 |                  |                  |     |       |     |      |     |           |
| Advanced options     |                  |                  |     |       |     |      |     |           |
| Sign-in help         |                  |                  |     |       |     |      |     |           |
| q                    | we               | e I              | r 1 | t y   | / ι | J I  | i c | p p       |
| а                    | s                | d                | f   | g     | h   | j    | k   | 1         |
| ↔                    | z                | x                | с   | V     | b   | n    | m   | $\otimes$ |
| 123                  | ٢                | space @ . return |     |       |     | turn |     |           |

When you are prompted to log in, use FLastname@lbcc.edu

|                                                                                                    | onder password type in your login password.                                                                                                    |
|----------------------------------------------------------------------------------------------------|----------------------------------------------------------------------------------------------------|
| S                                                                                                    |                                                                                                    |
| Sign in                                                                                                    |                                                                                                    |
| FLastname@lbcc.edu                                                                                                    |                                                                                                    |
| Crue Desmand                                                                                                    |                                                                                                    |
| Advanced options                                                                                                    |                                                                                                    |
|                                                                                                    |                                                                                                    |
| Sign in                                                                                                    | Then click "Advanced Options"                                                                                                    |
| Sign-in help                                                                                                    |                                                                                                    |
|                                                                                                    |                                                                                                    |
|                                                                                                    |                                                                                                    |
|                                                                                                    |                                                                                                    |
| Verizon 🗢 🐜 4:03 PM                                                                                                    | <sup>975%</sup>                                                                                                    |
| X Advanced options                                                                                                    | "name" field                                                                                                    |
| 1234567@lbccd.lbcc.cc.ca.us                                                                                                    |                                                                                                    |
|                                                                                                    | Type in 1234567@lbccd.lbcc.cc.ca.us                                                                                                    |
| Skype for Business Online users: username@domain.com<br>All other users: domain\username                                                                                | Type in 1234567@lbccd.lbcc.cc.ca.us                                                                                                    |
| Skype for Business Online users username@domain.com<br>All other users: domain\username<br>Auto-Detect Server                                                           | Type in 1234567@lbccd.lbcc.cc.ca.us There are no proxy settings                                                                                                    |
| Skype for Business Online users username@domain.com<br>All other users domain/username<br>Auto-Detect Server<br>HTTP Proxy                                              | Type in 1234567@lbccd.lbcc.cc.ca.us There are no proxy settings Leave the "Auto-Detect Server" switched to ON                                                                                                    |
| Skype for Business Online users Username@domain.com<br>All other users domainusername<br>Auto-Detect Server<br>HTTP Proxy<br>Logging                                    | Type in 1234567@lbccd.lbcc.cc.ca.us There are no proxy settings Leave the "Auto-Detect Server" switched to ON                                                                                                    |
| Skype for Business Online users Username@domain.com<br>All other users domainiusername<br>Auto-Detect Server<br>HTTP Proxy<br>Logging<br>About 6.26.2.0                 | Type in 1234567@lbccd.lbcc.cc.ca.us There are no proxy settings Leave the "Auto-Detect Server" switched to ON Then in the iPhone, click the blue "x" on the top left to go back                                        |
| Skype for Business Online users: username@domain.com<br>All other users: domain/username.<br>Auto-Detect Server<br>HTTP Proxy<br>Logging<br>About 6.26.2.0              | Type in 1234567@lbccd.lbcc.cc.ca.us There are no proxy settings Leave the "Auto-Detect Server" switched to ON Then in the iPhone, click the blue "x" on the top left to go back to the previous login page             |
| Skype for Business Online users username@domain.com<br>All other users domain/username.<br>Auto-Detect Server<br>HTTP Proxy<br>Logging<br>About 6.26.2.0                | Type in 1234567@lbccd.lbcc.cc.ca.us<br>There are no proxy settings<br>Leave the "Auto-Detect Server" switched to ON<br>Then in the iPhone, click the blue "x" on the top left to go back<br>to the previous login page |
| Skype for Business Online users: username@domain.com<br>All other users: domain/username<br>HTTP Proxy<br>Logging<br>About 6.26.2.0                                     | Type in 1234567@lbccd.lbcc.cc.ca.us<br>There are no proxy settings<br>Leave the "Auto-Detect Server" switched to ON<br>Then in the iPhone, click the blue "x" on the top left to go back<br>to the previous login page |
| Skype for Business Online users: username@domain.com<br>All other users domain/username<br>HTTP Proxy<br>Logging<br>About 6.26.2.0                                      | Type in 1234567@lbccd.lbcc.cc.ca.us<br>There are no proxy settings<br>Leave the "Auto-Detect Server" switched to ON<br>Then in the iPhone, click the blue "x" on the top left to go back<br>to the previous login page |
| Skype for Business Online users username@domain.com<br>All other users domain/username<br>HTTP Proxy<br>Logging<br>About 6.26.2.0                                       | Type in 1234567@lbccd.lbcc.cc.ca.us<br>There are no proxy settings<br>Leave the "Auto-Detect Server" switched to ON<br>Then in the iPhone, click the blue "x" on the top left to go back<br>to the previous login page |
| Skype for Business Online users: username@domain.com<br>All other users domain/username<br>HTTP Proxy<br>Logging<br>About 6.26.2.0<br>qwertyui<br>asdfghjk<br>crzxcvbnm | Type in 1234567@lbccd.lbcc.cc.ca.us<br>There are no proxy settings<br>Leave the "Auto-Detect Server" switched to ON<br>Then in the iPhone, click the blue "x" on the top left to go back<br>to the previous login page |

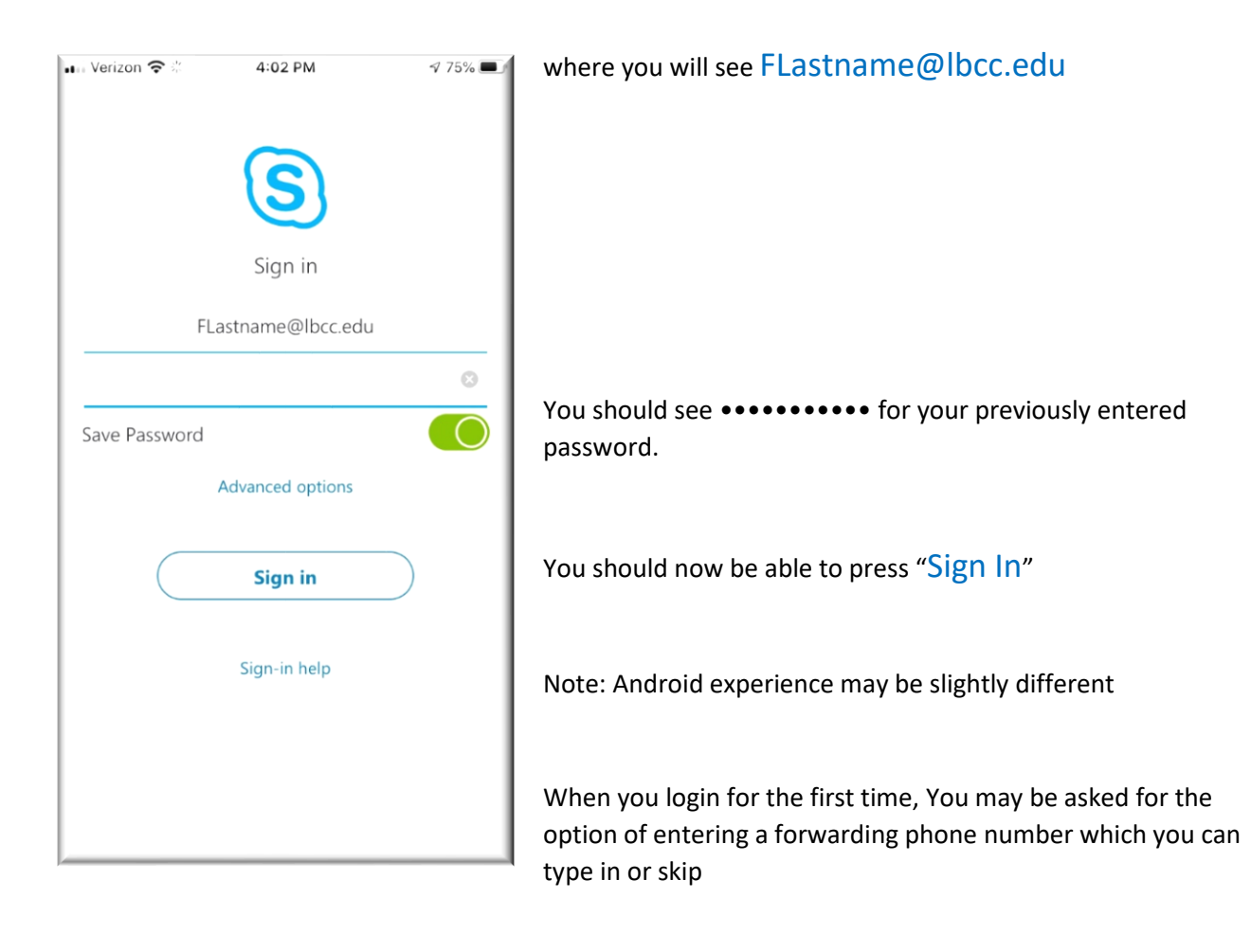